<u>Step 1</u>- Log into <u>nest.montclair.edu</u> using your activated NETID.

<u>Step 2</u>- On your NEST homepage, click on the 'Registration' drop-down option on the left-hand side, and then click on 'Registrar's Office Toolbox'.

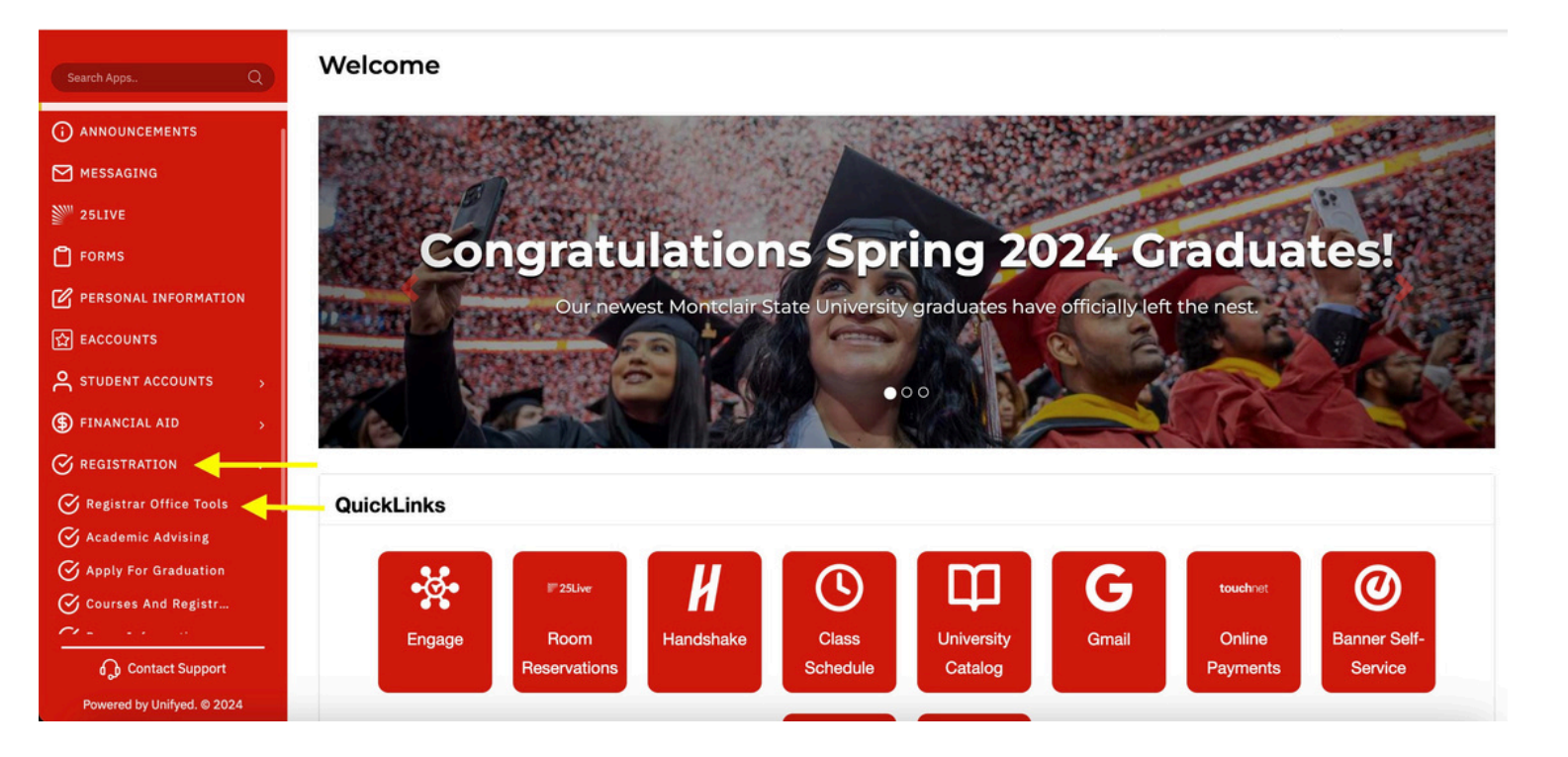

# <u>Step 3</u>- In the Registrar's Office Tools, click the second link "Register for Classes/ Add or Drop"

| MONTCLAIR<br>STATE UNIVERSITY | Search for page, content or any app                                                          |
|-------------------------------|----------------------------------------------------------------------------------------------|
| Search Apps Q                 | Registrar Office Tools                                                                       |
| Forms                         |                                                                                              |
| PERSONAL INFORMATION          | <ul> <li>University Schedule of Classes</li> <li>Register for Classes/Add or Drop</li> </ul> |
| ഹ EACCOUNTS                   | Catalog Course Lookup                                                                        |
| STUDENT ACCOUNTS              | <ul> <li>Final Grades</li> <li>View Holds</li> </ul>                                         |
| (\$) FINANCIAL AID >          | Academic Calendar                                                                            |
| SREGISTRATION ~               | <ul> <li>Important Dates</li> <li>Unofficial Transcript</li> </ul>                           |
| 🔗 Registrar Office Tools      | Request Enrollment Verification                                                              |

#### <u>Step 4</u>- Select your desired semester as "Summer [Year]"

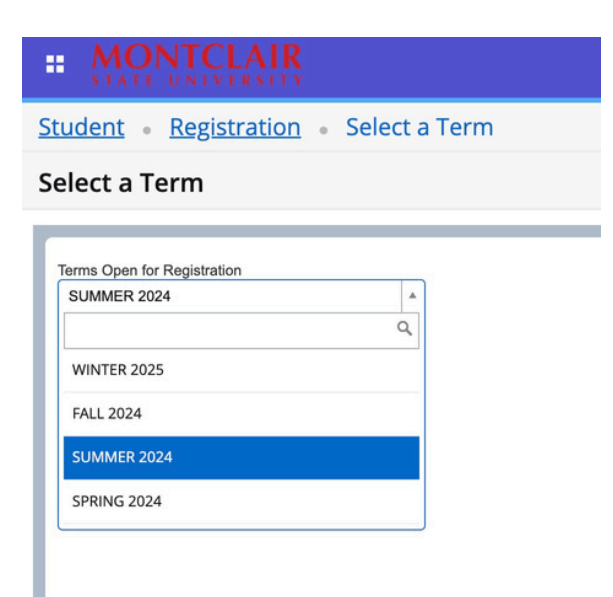

# <u>Step 5</u>- Type 'Italian (ITAL)' in the subject blank and click 'search'.

| Student •                     | Registration • Se                                    | elect a Term • Register for Classes |
|-------------------------------|------------------------------------------------------|-------------------------------------|
| Register fo                   | or Classes                                           |                                     |
| Find Classes                  | Enter CRNs Schedul                                   | le and Options                      |
| Enter Your Se<br>Term: SUMMER | earch Criteria 0<br>2024<br>Subject<br>Course Number | Italian (ITAL)                      |
|                               | Keyword                                              | Search Clear > Advanced Search      |

#### <u>Step 6</u>- Add 'Intensive Italian Bridge Course' from the list iof course. *Course number: 240, CRN: 31253*

| gister for Cla      | asses                       |           |            |       |                  |      |                   |                          |        |                |                 |                 |              |
|---------------------|-----------------------------|-----------|------------|-------|------------------|------|-------------------|--------------------------|--------|----------------|-----------------|-----------------|--------------|
| Ind Classes Enter   | r CRNs So                   | hedule ar | nd Options |       |                  |      |                   |                          |        |                |                 |                 |              |
| earch Results - 3   | Classes<br>Subject: Italian |           |            |       |                  |      |                   |                          |        |                |                 |                 | Search Again |
| Title 0             | Subject Desc                | Course    | Section    | Hours | CRN <sup>C</sup> | Term | Instructor        | Meeting Times            | Campus | Status         | Attribute       | Linked Sections | Add 引        |
| alian I.<br>ecture  | Italian (I                  | 101       | 41         | 3     | 31               | SU   | Dini, Andrea (Pri | SMTWTFS - Type: Class Bu | Main   | 9 of 25 sea    | World Languages |                 | Add          |
|                     | Italian (I                  | 102       | 41         | 3     | 31               | SU   | Dini, Andrea (Pri | SMTWTFS - Type: Class Bu | Main   | <b>O</b> FULL: | World Languages |                 | Add          |
| alian II.<br>ecture |                             |           |            |       |                  |      |                   |                          |        |                |                 |                 |              |

<u>Step 7</u>- Click submit on the bottom right to confirm your course registration. Tip: At the bottom left of the screen is the calendar mode of your schedule of classes.

| Find Cl                            | lasses En                   | er CRNs S                                       | chedule and Op                                | ions      |                                                |                  |          |                         |              |       |       |               |         |                    | _       |
|------------------------------------|-----------------------------|-------------------------------------------------|-----------------------------------------------|-----------|------------------------------------------------|------------------|----------|-------------------------|--------------|-------|-------|---------------|---------|--------------------|---------|
| Searc<br>Term:                     | ch Results —<br>SUMMER 2024 | Subject: Italia                                 | n (ITAL)                                      |           |                                                |                  |          |                         |              |       |       |               |         | Search Agai        | in      |
| Intens                             | sive Italian Brid<br>re     | · Italian (I                                    | 240 11                                        | 3         | 91 SU                                          | Fiore, Teresa (P | SMTW     | F S 09:00 AM - 01:30 I  | Main 17 of 2 | 10 se |       |               |         | Add                |         |
|                                    |                             |                                                 |                                               |           |                                                |                  |          |                         |              |       |       |               |         | Total or           |         |
| 3 Scheo                            | dule III So                 | hedule Details                                  |                                               |           |                                                |                  |          | Summary                 |              |       |       | 1             |         | Turbon.            | and rea |
| iss sch                            | ledule for SUM              | 1ER 2024                                        |                                               |           |                                                |                  |          | Title                   | Details      | Hour  | CRN   | Schedule Type | Status  | Action             |         |
|                                    | Sunday                      | Monday                                          | Tuesday                                       | Wednesday | Thursday                                       | Friday           | Saturday |                         |              |       |       |               |         |                    |         |
| 8am                                | Sunday                      | Monday                                          | Tuesday                                       | Wednesday | Thursday                                       | Friday           | Saturday | Intensive Italian Bridg | ITAL 240, 11 | 3     | 31253 | Lecture       | Pending | **Web Registered** | v       |
| 8am<br>9am                         | Sunday                      | Monday<br>Menson fialing<br>Brisen Course       | Tuesday<br>Intersore fished<br>Brister Coarse | Wednesday | Thursday<br>Intersore fisher<br>Brister Coarse | Friday           | Saturday | Intensive Italian Bridg | ITAL 240, 11 | 3     | 31253 | Lecture       | Pending | **Web Registered** | v       |
| 8am<br>9am<br>10am                 | Sunday                      | Monday                                          | Tuesday                                       | Wednesday | Thursday                                       | Friday           | Saturday | Intensive Italian Bridg | ITAL 240, 11 | 3     | 31253 | Lecture       | Pending | **Web Registered** | v       |
| 8am<br>9am<br>10am<br>11am         | Sunday                      | Monday<br>Mensave Ratio<br>Biose Course         | Tuesday                                       | Wednesday | Thursday                                       | Friday           | Saturday | Intensive Italian Bridg | ITAL 240, 11 | 3     | 31253 | Lecture       | Pending | **Web Registered** | ×       |
| 8am<br>9am<br>10am<br>11am         | Sunday                      | Monday<br>Intersor: failer<br>Bridge            | Tuesday                                       | Wednesday | Thursday                                       | Friday           | Saturday | Intensiva Italian Bridg | ITAL 240, 11 | 3     | 31253 | Lecture       | Pending | **Web Registered** | Y       |
| 8am<br>9am<br>10am<br>11am<br>12pm | Sunday                      | Monday<br>Montave Baller<br>Bridge<br>In Bridge | Tuesday                                       | Wednesday | Thursday                                       | Friday           | Saturday | Intensive Italian Bridg | ITAL 240, 11 | 3     | 31253 | Locture       | Pending | "Web Registered"   | •       |

<u>Note</u>: If you notice the green status word "Registered", it means you have successfully registered for the term.

| Studer<br>Regis  | nt • Reg<br>ter for C      | gistration<br>lasses        | <u>Select a</u> | a Term •      | Register fo   | or Classes      |          |                          |              |       |       |              |            |        |           |
|------------------|----------------------------|-----------------------------|-----------------|---------------|---------------|-----------------|----------|--------------------------|--------------|-------|-------|--------------|------------|--------|-----------|
| Find Cl          | lasses En                  | ter CRNs                    | Schedule and Op | otions        |               |                 |          |                          |              |       |       |              |            |        |           |
| Searc<br>Term: 5 | h Results —<br>SUMMER 2024 | 3 Classes<br>Subject: Itali | an (ITAL)       |               |               |                 |          |                          |              |       |       |              |            |        | Search Ag |
| Intens<br>Lectur | sive Italian Brid.<br>re   | Italian (I                  | 240 11          | 3             | 31 SU         | Fiore, Teresa ( | P SMTW   | T F S 09:00 AM - 01:30 I | Main 17 of   | 20 se |       |              |            |        | Add       |
|                  |                            |                             |                 |               |               |                 |          | 1                        |              |       |       |              |            |        |           |
| Sched            | dule III S                 | chedule Details             |                 |               |               |                 |          | Summary                  | 1            |       |       | 1            |            |        | Tuition   |
| ass Sch          | Sunday                     | Merc 2024<br>Monday         | Tuesday         | Wednesday     | Thursday      | Friday          | Saturday | Title                    | Details      | Hou   | CRN   | Schedule Typ | Status     | Action |           |
| 8am              |                            |                             |                 |               |               |                 |          | Intensive Italian Bridg  | ITAL 240, 11 | 3     | 31253 | Lecture      | Registered | None   | ٣         |
|                  |                            | -                           |                 |               |               |                 |          | 0                        |              |       |       |              |            |        |           |
| 9am              |                            | Bridge.Course               | Bridge Course   | Bridge Course | Bridge Course |                 |          |                          |              |       |       |              |            |        |           |
| 10am             |                            |                             |                 |               |               |                 |          |                          |              |       |       |              |            |        |           |
| 11am             | Intensive Itali<br>Course  | an Bridge                   |                 |               |               |                 |          | •                        |              |       |       |              |            |        |           |
| 12pm             |                            | V/////                      |                 |               |               |                 |          |                          |              |       |       |              |            |        |           |

#### If you have any questions or concerns, please don't hesitate to reach out at: <u>earlycollege@montclair.edu</u>